# NROWS

How to route your Orders

### NROWS WEBSITE: <u>https://nrows.dc3n.navy.mil/nrows/secure/login.jsp</u>

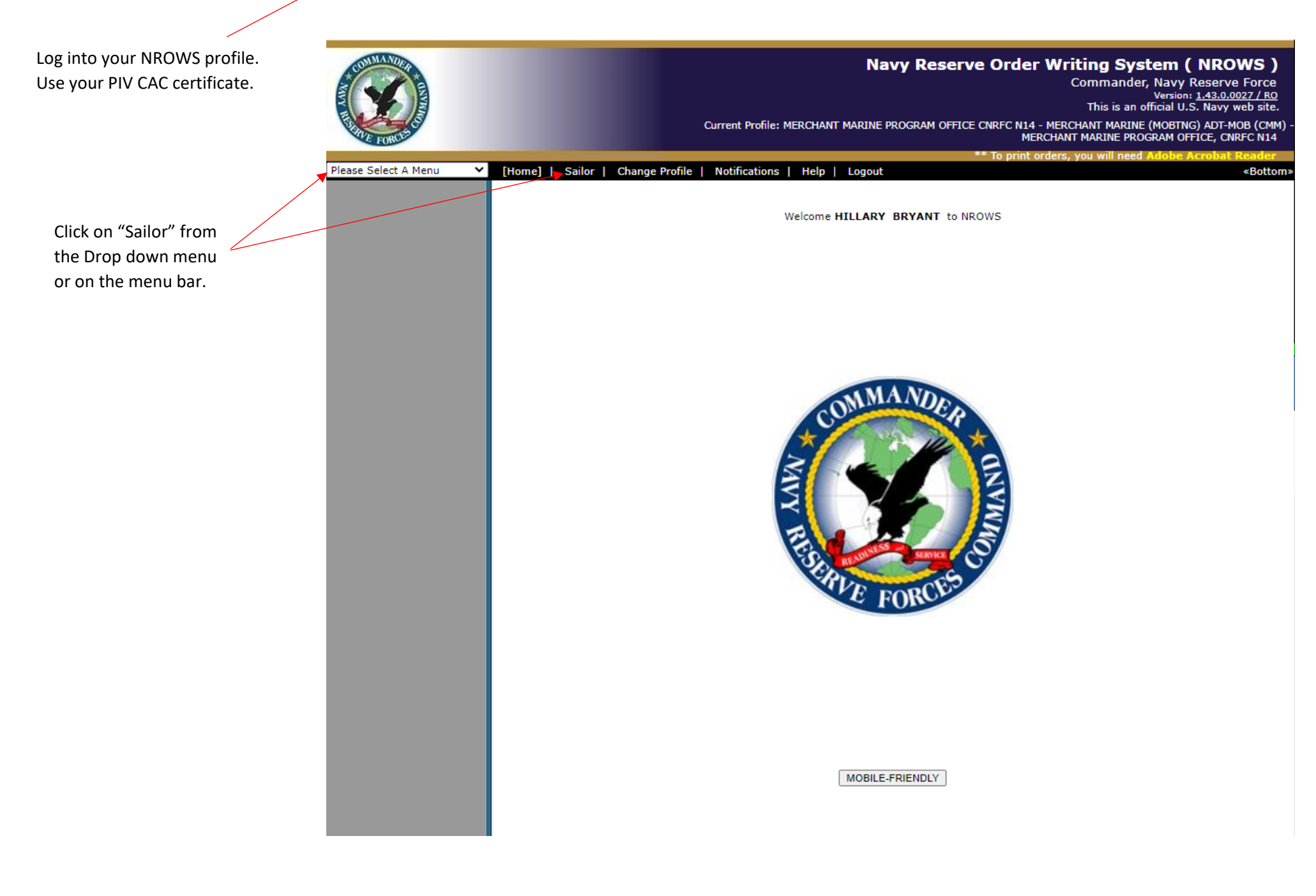

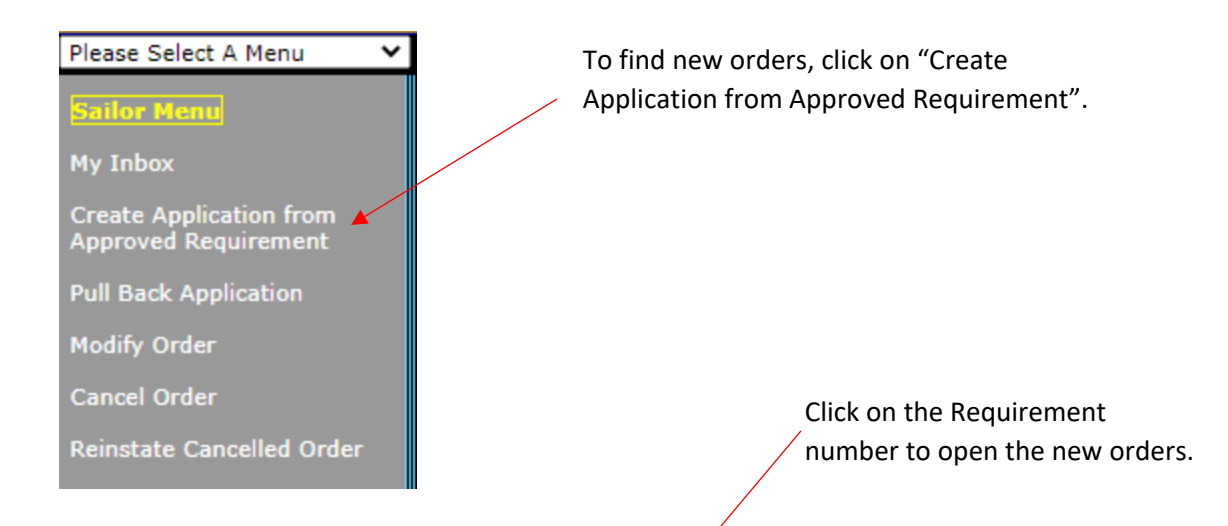

| Home   [Sailor]       | Change Profile   Notifications        | Help   Logout              |                         | «Bottom                         |
|-----------------------|---------------------------------------|----------------------------|-------------------------|---------------------------------|
| Please select a requ  | irement to initiate an order request: |                            |                         |                                 |
| Requirement<br>Number | Requirement Name                      | Requirement<br>Report Date | Requirement End<br>Date | UIC Name (Location)             |
| 1118461               | FY20/TRAINING/PCI/MOCK<br>REQUIREMENT | 2019/11/03                 | 2019/11/15              | STRATEGIC SEALIFT RESERVE FORCE |
|                       |                                       |                            |                         |                                 |

Total Records: 1

# **SECTION 0: Overview**

This is the general overview of your orders. Click "Next" to proceed to the next section.

| Tracking #<br>Order Type                                      | : 4979263/0<br>: ADT-MOB      |                                                                                   | Nam<br>Rate/Ran                                                                                                    | e: BRYANT, HILLARY<br>k: LTJG                                                                                                    | E                                                      |                                 | Start D<br>Report D | Date: 2019/11/03<br>Date: 2019/11/03 00:00 |             |
|---------------------------------------------------------------|-------------------------------|-----------------------------------------------------------------------------------|----------------------------------------------------------------------------------------------------|----------------------------------------------------------------------------------------------------|--------------------------------------------------------|---------------------------------|---------------------|--------------------------------------------|-------------|
| Requirement #<br>Travel System                                | : 1118461<br>: UNKNOWN        |                                                                                   | Statu                                                                                                    | s: INITIAL                                                                                                    |                                                        |                                 | End D<br>Total D    | Date: 2019/11/15<br>Days: 13               |             |
| Step 0 of 7: Ov                                               | verview for this A            | pplication                                                                        |                                                                                                    |                                                                                                    | Section:                                               | 0. Overview                     | ~                   |                                            |             |
| 1. Personne                                                   | el and Contact                | Information                                                                       |                                                                                                    |                                                                                                    |                                                        |                                 |                     |                                            | <u>Edit</u> |
| Primary Resid                                                 | lence on File:                |                                                                                   |                                                                                                    |                                                                                                    |                                                        |                                 |                     |                                            |             |
| Travel from/t<br>Primary Resid                                | o Other Than<br>lence:        |                                                                                   |                                                                                                    |                                                                                                    |                                                        |                                 |                     |                                            |             |
| 2. Duty Per                                                   | riod Informatio               | <u>n</u>                                                                          |                                                                                                    |                                                                                                    |                                                        |                                 |                     |                                            | Edit        |
| Type of Duty:<br>ADT Type:<br>Operational S                   | upport Reporti                | ACTIVE<br>MOB TR<br>Operati<br>Mission<br>EXCOM<br>Enterpri<br>Purpose<br>Require | DUTY FOR TRAINING<br>AINING<br>ons / Exercises / Even<br>Priority: E3 PROFESS<br>Pillar/Command Sup<br>ise Supported: Navy<br>Category: TRAINING<br>ment Status: NOT AP | S<br>Ints: OPERATIONAL F<br>SIONAL DEVELOPME<br>ported: EXCOM-CNR<br>Total Force aka Man<br>3 - UNIT LEVEL<br>PLICABLE           | READINES<br>NT<br>RFC<br>power, Per                    | S TRAINING<br>rsonnel, Training | , and Educat        | tion                                       |             |
| Security Clear                                                | rance Required                | SECRET                                                                            |                                                                                                    |                                                                                                    |                                                        |                                 |                     |                                            |             |
| Billet Control                                                | Number (BCN)                  | : 54893-1                                                                         | 1118461-ADT-MOB-1                                                                                                    | 660146                                                                                                    |                                                        |                                 |                     |                                            |             |
| 3. Duty Loc                                                   | ations and Tra                | <u>vel</u>                                                                        |                                                                                                    |                                                                                                    |                                                        |                                 |                     |                                            | Edit        |
| Date                                                          | Travel By                     | Rental Car                                                                        |                                                                                                    |                                                                                                    |                                                        | Location                        |                     |                                            |             |
| 2019/11/03                                                    | None                          | No                                                                                | Unit:<br>Address:<br>Duty With:<br>Per Diem For:<br>Quarters:<br>Messina:                                                                                               | STRATEGIC SEALI<br>1915 FORRESTAL<br>NORFOLK, VA 235<br>SEP SSO PCI<br>STANDARD CONU<br>Available at no co<br>Available and dire | IFT RESER<br>DR<br>551-0000<br>S RATE, C<br>st<br>cted | VE FORCE [UIC:<br>ONUS          | 4001Y]              |                                            |             |
| 2019/11/15                                                    | None                          | No                                                                                | Unit:<br>Address:                                                                                                    | HOME                                                                                                    |                                                        |                                 |                     |                                            |             |
|                                                               |                               |                                                                                   |                                                                                                    |                                                                                                    |                                                        |                                 |                     |                                            |             |
| 4. Tour and                                                   | l Pay Entitleme               | <u>nts</u>                                                                        |                                                                                                    |                                                                                                    |                                                        |                                 |                     |                                            | Edit        |
| Govt Travel C<br>Official Passp<br>Tourist Passp              | harge Card:<br>ort:<br>ort:   | Not Set<br>Not Set<br>Not Set                                                     |                                                                                                    |                                                                                                    |                                                        |                                 |                     |                                            |             |
| 5. <u>Paragra</u> g                                           | ph Selection                  |                                                                                   |                                                                                                    |                                                                                                    |                                                        |                                 |                     |                                            | Edit        |
|                                                               |                               |                                                                                   |                                                                                                    |                                                                                                    |                                                        |                                 |                     |                                            |             |
| 6. <u>Funding</u>                                             | Information                   |                                                                                   |                                                                                                    |                                                                                                    |                                                        |                                 |                     | View Cost Breakdown                        | Edit        |
| Fiscal Year<br>2020                                           | MERCHANT MAI                  | RINE (MOBTNG)                                                                     | ADT-M ADT-MOB [20                                                                                                    | Funding<br>2000721MCMM1                                                                                                    | J Source                                               |                                 |                     |                                            |             |
| 2020                                                          | Work Center: M                | ERCHANT MARI                                                                      | NE PROGRAM OFFICE                                                                                                    | , CNRFC N14                                                                                                    |                                                        |                                 |                     |                                            |             |
| 7. Justifica                                                  | tion                          |                                                                                   |                                                                                                    |                                                                                                    |                                                        |                                 |                     |                                            | Edit        |
| Reviewed By                                                   | Unit Reviewer:                | No                                                                                |                                                                                                    |                                                                                                    |                                                        |                                 |                     |                                            |             |
| Requirement<br>Justification:<br>AT/ADT over<br>Travel Systen | Owner Comme<br>29 Days:<br>n: | nts: FY20/TF<br>Not Set<br>Not Set<br>Not Set                                     | RAINING/PCI/MOCK F                                                                                                    | REQUIREMENT                                                                                                    |                                                        |                                 |                     |                                            |             |
| Next                                                          | Save                          | Save & Close                                                                      | Save & Route                                                                                                    | e Cancel Char                                                                                                    | nges                                                   |                                 |                     |                                            |             |
|                                                               |                               |                                                                                   |                                                                                                    |                                                                                                    |                                                        |                                 |                     |                                            |             |

### **SECTION 1: Personnel Info**

Ensure that your Contact information is correct. You can use an email that is not a Navy email. <u>**Do Not**</u> use the Program office number (800-535-2580). We need to be able to call you if necessary, calling ourselves is not how we get in touch with you. If there's a problem and your contact info is incorrect, you will not get orders.

Ensure that your Primary Residence is correct. If it is not, you will need to log into NSIPS and update your address.

Even if you are flying from another location other than your HOR (i.e. work) this will <u>ALWAYS</u> be no. IRR members are not given GTCCs on our line of funding. If you have one through your civilian employer, this will still be <u>NO</u>.

Ensure that your RED/DA Page 2 was verified before you route your orders forward, failure to do so may delay your pay.

| Tracking #: 4979276/0                                                                                                    | Name: BRYANT, HILLARY F                                                                                                    | E Start Date: 2019/11/03                  |  |
|----------------------------------------------------------------------------------------------------|----------------------------------------------------------------------------------------------------|-------------------------------------------|--|
| Order Type: ADT-MOB                                                                                                    | Rate/Rank: LTJG                                                                                                    | Report Date: 2019/11/03 00:00             |  |
| Requirement #: 1118461                                                                                                    | Status: INITIAL                                                                                                    | End Date: 2019/11/15                      |  |
| Travel System: UNKNOWN                                                                                                    |                                                                                                    | Total Days: 13                            |  |
| Step 1 of 7: Personnel and Contact Inform                                                                                                    | lation S                                                                                                    | Section: 1. Personnel Info 🗸              |  |
| Help is available by clicking on the field la<br>Fields marked with a red asterisk (*) are r                                                                                                    | bels.<br>required.                                                                                                    |                                           |  |
| Contact Information                                                                                                    |                                                                                                    |                                           |  |
| Mambar Cantact Phones                                                                                                    |                                                                                                    |                                           |  |
| * Member Contact Email:                                                                                                    |                                                                                                    |                                           |  |
| Primary Residence/Home of Reserve                                                                                                    | e Member                                                                                                    |                                           |  |
| Your Primary Residence address CAN                                                                                                    | NNOT be a P.O. Box / APO / FPO Address.                                                                                                    |                                           |  |
| If you live at an apartment, the apar                                                                                                    | tment number must be in the Street Addre                                                                                                    |                                           |  |
| Primary Residence on File:                                                                                                    |                                                                                                    |                                           |  |
|                                                                                                    |                                                                                                    |                                           |  |
| * Deep Spiler request to start(and travel a                                                                                                    | at a location other than Primary Residence (Must                                                                                                    | t have a CTCC for this entire)? Over ONe  |  |
|                                                                                                    | t a location other than Primary Residence (Must                                                                                                    | trave a Gree for this option)? Offes Onio |  |
| Other Information                                                                                                    |                                                                                                    |                                           |  |
| Home Phone Number:                                                                                                    |                                                                                                    |                                           |  |
| Work Phone Number:                                                                                                    |                                                                                                    |                                           |  |
| Date of Birth:                                                                                                    |                                                                                                    |                                           |  |
| Marital Status:                                                                                                    |                                                                                                    |                                           |  |
| Sex:                                                                                                    |                                                                                                    |                                           |  |
| Reserve Unit Identification (RUIC):                                                                                                    | 2525M                                                                                                    |                                           |  |
| Cross Assigned Unit (UMUIC):                                                                                                    | Not Set                                                                                                    |                                           |  |
| Training Category:                                                                                                    | E                                                                                                    |                                           |  |
| Primary NEC/NOBC:                                                                                                    |                                                                                                    |                                           |  |
| Billet NEC/NOBC:                                                                                                    |                                                                                                    |                                           |  |
| Pay Entry Base Date:                                                                                                    | 2017/06/17                                                                                                    |                                           |  |
| Expiration of Obligated Service (EOS):                                                                                                    | 0000/00/00                                                                                                    |                                           |  |
| Eveninghing of Active Complete (EAC):                                                                                                    | 0000/00/00                                                                                                    |                                           |  |
| Expiration of Active Service (EAS):                                                                                                    | 0000/00/00                                                                                                    |                                           |  |
| Years of Service:                                                                                                    | 03 Yrs 07 Mths                                                                                                    |                                           |  |
| Years of Service:<br>E-mail Address:                                                                                                    | 03 Yrs 07 Mths                                                                                                    |                                           |  |
| Years of Service:<br>E-mail Address:<br>IMS Code:                                                                                                    | 03 Yrs 07 Mths                                                                                                    |                                           |  |
| Years of Service:<br>E-mail Address:<br>IMS Code:<br>Total Active Duty Days:                                                                                                    | 03 Yrs 03 Mths 24 Days                                                                                                    |                                           |  |
| Years of Service:<br>E-mail Address:<br>IMS Code:<br>Total Active Duty Days:<br>Physical Risk Code:                                                                                                    | 03 Yrs 07 Mths<br>00 Yrs 03 Mths 24 Days                                                                                                    |                                           |  |
| Years of Service:<br>E-mail Address:<br>IMS Code:<br>Total Active Duty Days:<br>Physical Risk Code:<br>MAS Code:                                                                                                    | 03 Yrs 07 Mths<br>00 Yrs 03 Mths 24 Days                                                                                                    |                                           |  |
| Years of Service:<br>E-mail Address:<br>IMS Code:<br>Total Active Duty Days:<br>Physical Risk Code:<br>MAS Code:<br>Training MAS Code:                                                                                                    | 03 Yrs 07 Mths<br>00 Yrs 03 Mths 24 Days                                                                                                    |                                           |  |
| Years of Service:<br>E-mail Address:<br>IMS Code:<br>Total Active Duty Days:<br>Physical Risk Code:<br>MAS Code:<br>Training MAS Code:<br>Training MAS Code:<br>Training MAS Effective Date:                                                                                                    | 00 Yrs 07 Mths<br>00 Yrs 03 Mths 24 Days<br>0000/00/00                                                                                                    |                                           |  |
| Years of Service:<br>E-mail Address:<br>IMS Code:<br>Total Active Duty Days:<br>Physical Risk Code:<br>MAS Code:<br>Training MAS Code:<br>Training MAS Effective Date:<br>Medical MAS Code:                                                                                                    | 00 Yrs 07 Mths<br>00 Yrs 03 Mths 24 Days<br>0000/00/00                                                                                                    |                                           |  |
| Years of Service:<br>E-mail Address:<br>IMS Code:<br>Total Active Duty Days:<br>Physical Risk Code:<br>MAS Code:<br>Training MAS Code:<br>Training MAS Code:<br>Medical MAS Effective Date:<br>Medical MAS Effective Date:                                                                                                    | 00 Yrs 07 Mths<br>00 Yrs 03 Mths 24 Days<br>0000/00/00<br>0000/00/00                                                                                              |                                           |  |
| Years of Service:<br>E-mail Address:<br>IMS Code:<br>Total Active Duty Days:<br>Physical Risk Code:<br>MAS Code:<br>Training MAS Code:<br>Training MAS Effective Date:<br>Medical MAS Code:<br>Medical MAS Code:<br>Admin MAS Code:                                                                                                    | 00 Yrs 07 Mths<br>00 Yrs 03 Mths 24 Days<br>0000/00/00<br>0000/00/00                                                                                              |                                           |  |
| Expiration of Active Service (EAS):<br>Years of Service:<br>E-mail Address:<br>IMS Code:<br>Total Active Duty Days:<br>Physical Risk Code:<br>MAS Code:<br>Training MAS Code:<br>Medical MAS Code:<br>Medical MAS Effective Date:<br>Admin MAS Effective Date:<br>Admin MAS Effective Date:                                                                                                    | 00 Yrs 07 Mths<br>00 Yrs 03 Mths 24 Days<br>0000/00/00<br>0000/00/00                                                                                              |                                           |  |
| Years of Service:<br>E-mail Address:<br>IMS Code:<br>Total Active Duty Days:<br>Physical Risk Code:<br>MAS Code:<br>Training MAS Code:<br>Training MAS Effective Date:<br>Medical MAS Code:<br>Medical MAS Code:<br>Admin MAS Effective Date:<br>Admin MAS Effective Date:<br>Rate/DESG:<br>Churcet Code:                                                                                                    | 00 Yrs 07 Mths<br>00 Yrs 03 Mths 24 Days<br>0000/00/00<br>0000/00/00<br>1665K                                                                                     |                                           |  |
| Years of Service:<br>E-mail Address:<br>IMS Code:<br>Total Active Duty Days:<br>Physical Risk Code:<br>MAS Code:<br>Training MAS Code:<br>Training MAS Effective Date:<br>Medical MAS Code:<br>Medical MAS Effective Date:<br>Admin MAS Code:<br>Admin MAS Code:<br>Admin MAS Effective Date:<br>Rate/DESG:<br>Strength Code:                                                                                                    | 00 Yrs 07 Mths<br>00 Yrs 03 Mths 24 Days<br>0000/00/00<br>0000/00/00<br>1665K<br>1                                                                                |                                           |  |
| Expiration of Active Service (EAS):<br>Years of Service:<br>E-mail Address:<br>IMS Code:<br>Total Active Duty Days:<br>Physical Risk Code:<br>MAS Code:<br>Training MAS Code:<br>Training MAS Effective Date:<br>Medical MAS Code:<br>Admin MAS Code:<br>Admin MAS Effective Date:<br>Rate/DESG:<br>Strength Code:<br>Years of Commissioned Service:                                                                                                    | 00 Yrs 07 Mths<br>00 Yrs 03 Mths 24 Days<br>0000/00/00<br>0000/00/00<br>1665K<br>1<br>03 Yrs 08 Mths                                                              |                                           |  |
| Years of Service:<br>E-mail Address:<br>IMS Code:<br>Total Active Duty Days:<br>Physical Risk Code:<br>MAS Code:<br>Training MAS Effective Date:<br>Medical MAS Code:<br>Medical MAS Effective Date:<br>Admin MAS Code:<br>Admin MAS Effective Date:<br>Admin MAS Effective Date:<br>Rate/DESG:<br>Strength Code:<br>Years of Commissioned Service:<br>Aviation Service Code:                                                                                                    | 00 Yrs 07 Mths<br>00 Yrs 03 Mths 24 Days<br>0000/00/00<br>0000/00/00<br>0000/00/00<br>1665K<br>1<br>03 Yrs 08 Mths                                                |                                           |  |
| Expiration of Active Service (EAS):<br>Years of Service:<br>E-mail Address:<br>IMS Code:<br>Total Active Duty Days:<br>Physical Risk Code:<br>MAS Code:<br>Training MAS Effective Date:<br>Medical MAS Code:<br>Medical MAS Code:<br>Medical MAS Effective Date:<br>Admin MAS Effective Date:<br>Admin MAS Effective Date:<br>Rate/DESG:<br>Strength Code:<br>Years of Commissioned Service:<br>Aviation Service Code:<br>Aviation Service Date:                                                                                                    | 00 Yrs 07 Mths<br>00 Yrs 03 Mths 24 Days<br>0000/00/00<br>0000/00/00<br>1665K<br>1<br>03 Yrs 08 Mths<br>0000/00/00                                                |                                           |  |
| Years of Commissioned Service (EAS):<br>Years of Code:<br>Total Active Duty Days:<br>Physical Risk Code:<br>MAS Code:<br>Training MAS Code:<br>Training MAS Effective Date:<br>Medical MAS Code:<br>Medical MAS Code:<br>Admin MAS Code:<br>Admin MAS Code:<br>Admin MAS Effective Date:<br>Rate/DESG:<br>Strength Code:<br>Years of Commissioned Service:<br>Aviation Service Code:<br>Aviation Service Date:<br>Page 2 Last Verified Date:                                                                                                    | 00 Yrs 07 Mths<br>00 Yrs 03 Mths 24 Days<br>0000/00/00<br>0000/00/00<br>1665K<br>1<br>03 Yrs 08 Mths<br>0000/00/00<br>2020/10/20                                  |                                           |  |
| Expiration of Active Service (EAS):<br>Years of Service:<br>E-mail Address:<br>IMS Code:<br>Total Active Duty Days:<br>Physical Risk Code:<br>MAS Code:<br>Training MAS Code:<br>Medical MAS Code:<br>Medical MAS Code:<br>Medical MAS Effective Date:<br>Admin MAS Code:<br>Admin MAS Code:<br>Admin MAS Effective Date:<br>Rate/DESG:<br>Strength Code:<br>Years of Commissioned Service:<br>Aviation Service Code:<br>Aviation Service Code:<br>Page 2 Last Verified Date:<br>Security Invest Complete Date:                                                                                                    | 00 Yrs 07 Mths<br>00 Yrs 03 Mths 24 Days<br>0000/00/00<br>0000/00/00<br>0000/00/00<br>1665K<br>1<br>1<br>03 Yrs 08 Mths<br>0000/00/00<br>2020/10/20<br>2013/12/30 |                                           |  |
| Expiration of Active Service (EAS):<br>Years of Service:<br>E-mail Address:<br>IMS Code:<br>Total Active Duty Days:<br>Physical Risk Code:<br>MAS Code:<br>Training MAS Code:<br>Training MAS Effective Date:<br>Medical MAS Code:<br>Medical MAS Effective Date:<br>Admin MAS Code:<br>Admin MAS Effective Date:<br>Rate/DESG:<br>Strength Code:<br>Years of Commissioned Service:<br>Aviation Service Code:<br>Aviation Service Date:<br>Page 2 Last Verified Date:<br>Security Invest Complete Date:<br>Security Invest Complete Date:                                                                                                    | 00 Yrs 07 Mths<br>00 Yrs 03 Mths 24 Days<br>0000/00/00<br>0000/00/00<br>1665K<br>1<br>03 Yrs 08 Mths<br>0000/00/00<br>2020/10/20<br>2013/12/30<br>NOT SET         |                                           |  |
| Expiration of Active Service (EAS):<br>Years of Service:<br>E-mail Address:<br>IMS Code:<br>Total Active Duty Days:<br>Physical Risk Code:<br>MAS Code:<br>Training MAS Effective Date:<br>Medical MAS Code:<br>Medical MAS Code:<br>Medical MAS Code:<br>Medical MAS Code:<br>Medical MAS Code:<br>Medical MAS Code:<br>Medical MAS Effective Date:<br>Admin MAS Effective Date:<br>Rate/DESG:<br>Strength Code:<br>Years of Commissioned Service:<br>Aviation Service Code:<br>Aviation Service Date:<br>Page 2 Last Verified Date:<br>Security Invest Complete Date:<br>Security Invest Complete Date:<br>Security Clearance Held:<br>Refresh Personnel Info | 00 Yrs 07 Mths<br>00 Yrs 03 Mths 24 Days<br>0000/00/00<br>0000/00/00<br>1665K<br>1<br>03 Yrs 08 Mths<br>0000/00/00<br>2020/10/20<br>2013/12/30<br>NOT SET         |                                           |  |

# **SECTION 2: Duty Period**

| Tracking #: 4979298/0<br>Order Type: ADT-MOB<br>Requirement #: 1118461<br>Travel System: UNKNOWN                              | Name: BRYANT, HILLARY E<br>Rate/Rank: LTJG<br>Status: INITIAL                          | Start Date: 2019/11/03<br>Report Date: 2019/11/03 00:00<br>End Date: 2019/11/15<br>Total Days: 13 |  |  |  |  |
|----------------------------------------------------------------------------------------------------|----------------------------------------------------------------------------------------|---------------------------------------------------------------------------------------------------|--|--|--|--|
| Step 2 of 7: Duty Period Information                                                                                          | Section                                                                                | 2. Duty Period                                                                                    |  |  |  |  |
| Help is available by clicking on the field la Fields marked with a red asterisk (*) are                                       | abels.<br>required.                                                                    |                                                                                                   |  |  |  |  |
| Purpose of Duty<br>Type of Duty Requested<br>Duty Subtype                                                                     | ACTIVE DUTY FOR TRAINING<br>MOB TRAINING                                               |                                                                                                   |  |  |  |  |
| <b>Operational Support Reporting</b><br>Operations / Exercises / Events<br>Mission Priority<br>EXCOM Pillar/Command Supported | OPERATIONAL READINESS TRAINING<br>E3 PROFESSIONAL DEVELOPMENT<br>EXCOM-CNRFC           |                                                                                                   |  |  |  |  |
| Enterprise Supported<br>Purpose Category<br>Requirement Status                                                                | NAVY TOTAL FORCE AKA MANPOWER, PERSONNEL, T<br>TRAINING - UNIT LEVEL<br>NOT APPLICABLE | RAINING, AND EDUCATION                                                                            |  |  |  |  |
| Security Clearance<br>Is Security Clearance Required?<br>Type of Clearance Required<br>Justification for Security             | YES<br>SECRET<br>THE COMMAND REQUIRES A SECRET CLEARANCE                               |                                                                                                   |  |  |  |  |
| Previous Next Save                                                                                                    | Save & Close Save & Route Cance                                                        | l Changes                                                                                         |  |  |  |  |

There is nothing to do on this page. Click next to proceed to next section.

### **SECTION 3: Duty Locations**

#### Travel/Start Date:

<u>LOCAL</u>: If you live within 50 miles of the gaining command, you are considered local and your Travel/Start Date will match your Initial report Date.

<u>NON-LOCAL</u>: If you live more than 50 miles from your reporting location you will need \_\_\_\_\_\_ to change your travel day to 1 day before you are to report. (i.e. 2019/11/02)

OCONUS: If you live OCONUS or are going to be going on OCONUS orders you will need to change your travel day to 2 days before you report. (i.e. 2019/11/01)

If you have questions on your orders reach out to the Point of Contact.

#### **ITEMPO Information:**

Permanent training site: Always No.

Within 100 miles or 3 hours driving time of sailor's permanent civilian residence: Use your best judgement. If you say no, then ITEMPO Category and Purpose will populate.

ITEMPO Category and Purpose: Always Individual training and Unknown.

**Duty Afloat:** If you will be getting on a ship that will be going underway you will need to select yes, type in the ship name, and then the embarkation and disembarkation ports.

|    | Tracking #: 4979298/0<br>Order Type: ADT-MOB<br>Requirement #: 1118461<br>Travel System: UNKNOWN   |                              | Name:<br>Rate/Rank:<br>Status: | BRYANT, HILLAR)<br>LTJG<br>INITIAL | ΥE    |                             | Start Date<br>Report Date<br>End Date<br>Total Days | e: 2019/11/03<br>e: 2019/11/03 00:00<br>e: 2019/11/15<br>s: 13 | I             |         |
|----|----------------------------------------------------------------------------------------------------|------------------------------|--------------------------------|------------------------------------|-------|-----------------------------|-----------------------------------------------------|----------------------------------------------------------------|---------------|---------|
|    | Step 3 of 7: Duty Locations and Trave                                                              | el                           |                                |                                    | Sec   | tion: 3. Duty Locatio       | ons 🗸                                               |                                                                |               |         |
|    | Help is available by clicking on the fie<br>Fields marked with a red asterisk (*)                  | eld labels.<br>are required. | Change                         | e to: 07:30                        |       |                             |                                                     |                                                                |               |         |
|    | Location Information                                                                               |                              |                                |                                    |       | In this a PCS move?         | 0                                                   | <b>.</b>                                                       |               |         |
|    | * Travel/Start Date                                                                                | 2010/11/03                   |                                | 1                                  | _ /   | is this a PCS move?         | ⊖ Yes                                               | U No                                                           |               |         |
|    |                                                                                                    | 2019/11/03                   |                                |                                    |       | HOME:                       |                                                     |                                                                |               |         |
|    | * Initial Report Date/ lime                                                                        | 2019/11/03                   | 00:00 [M                       | idnight] 🗙                         |       | Depart on                   | 2019/11/03                                          |                                                                |               |         |
|    | * End Date for this Location                                                                       | 2019/11/15                   |                                | /                                  | /     |                             |                                                     |                                                                |               |         |
|    | UIC                                                                                                | 4001Y                        |                                | /                                  |       | 1. NORFOLK, VA<br>Travel by | None                                                |                                                                | Edit          |         |
|    | Unit Name                                                                                          | STRATEGIC SE                 | ALIFT RESERVE FO               | DRCE                               |       | Start Date                  | 2019/11/03                                          |                                                                | CONC          |         |
|    | Street Address                                                                                     | 1915 FORRES                  | TAL DR                         |                                    |       | Duty Thru                   | 2019/11/15                                          |                                                                |               |         |
|    | City                                                                                               | NORFOLK                      |                                | /                                  |       | Per Diem                    | STANDARD CON                                        | JS RATE, CONUS                                                 | Edit          |         |
|    | State/Province                                                                                     | VIRGINIA                     |                                |                                    |       | HOME                        |                                                     |                                                                |               |         |
|    | Country                                                                                            | UNITED STATE                 | s                              |                                    |       | Travel by                   | None                                                |                                                                | Edit          |         |
|    | Zip Code                                                                                           | 23551                        |                                | ▶                                  |       | Arrive on                   | 2019/11/15                                          |                                                                |               |         |
|    | For Duty with                                                                                      | SEP SSO PCI                  |                                | Is this a PCS mov                  | · • 2 |                             |                                                     |                                                                |               |         |
|    | Point of Contact Information                                                                       |                              |                                | Select Type of PC                  |       |                             |                                                     |                                                                |               |         |
| _  | <ul> <li>Point of Contact</li> </ul>                                                               | LCDR FIONNA                  | BOYLE                          | beleet type of the                 |       | O None - No nousend         | ola gooas movea                                     | PCS Moves (                                                    | order leng    | :h >139 |
|    | Phone                                                                                              | 757-322-2495                 |                                |                                    |       | O Partial - Household       | goods only                                          | davs)                                                          |               |         |
|    | Email                                                                                              | FIONNA.M.BO                  | YLE@NAVY.MIL                   |                                    |       | ⊖ Full - household go       | oods and family                                     | 0.0.707                                                        |               |         |
|    | TTEMPO Information                                                                                 |                              |                                |                                    |       |                             |                                                     | CONUS: Par                                                     | tial or Full  |         |
|    | * Is this the Sailor's Permanent<br>Training Site (PTS)?                                           | 🔾 Yes 🛛 N                    | 0                              |                                    |       |                             |                                                     |                                                                |               |         |
| /  | * Is this within 100 miles or 3 hours<br>driving time of Sailor's permanent<br>civilian residence? | 🔾 Yes 🛛 🔘 N                  | lo                             |                                    |       |                             |                                                     | OCONUS: NO                                                     | She           |         |
|    | TTEMPO Category                                                                                    | Individual tra               | ining                          | ~                                  |       | Per Diem &                  | Travel Info                                         | <u>rmation:</u>                                                |               |         |
|    | * ITEMPO Purpose                                                                                   | Unknown                      |                                | ~                                  |       |                             |                                                     |                                                                |               |         |
|    |                                                                                                    |                              |                                |                                    |       | -Is this withi              | in corporate                                        | e city limits of                                               | sailor's resi | dence?  |
| // | For Duty Afloat?                                                                                   |                              | lo                             |                                    |       |                             |                                                     | · · · <b>,</b> · · ·                                           |               |         |
|    | 4                                                                                                  | 0103 01                      |                                |                                    |       | local (<50 m                | niles)· Yes                                         | Non-Local (>                                                   | 50 miles)· N  | lo      |
|    | Perdiem & Travel Information                                                                       |                              |                                |                                    |       |                             | 11037. 103                                          |                                                                | 50 miles). It | U       |
|    | * Is this within the corporate city                                                                | 🔾 Yes 🛛 🔘 N                  | lo                             |                                    |       | Commuting                   | Distance                                            |                                                                | مط محمي سط    | miloogo |
|    | * Is this within commuting distance                                                                | 0.                           |                                |                                    |       |                             | g Distance: I                                       | NO, unless in a                                                | na arouna     | mieage  |
|    | from Sailor's residence?                                                                           | 🔾 Yes 🔍 N                    | 0                              |                                    |       | is authorized               | d.                                                  |                                                                |               |         |
| /  | * Does Sailor wish to commute vice                                                                 | 🔾 Yes 🛛 🔘 N                  | lo                             |                                    |       |                             |                                                     |                                                                |               |         |
|    | billeting?                                                                                         |                              |                                |                                    |       | - Commute                   | vice Billetin                                       | g: Always No.                                                  |               |         |
|    | Field Duty Dates                                                                                   |                              | to 🔤                           |                                    |       | commute                     | nee Billetin                                        | 5.7                                                            |               |         |
|    | (if applicable)                                                                                    | ·                            |                                |                                    |       | -Field Duty [               | Dates: ALW                                          | AYS LEAVE BLA                                                  | ANK.          |         |
|    |                                                                                                    |                              |                                |                                    |       |                             |                                                     |                                                                |               |         |
| i  | Description 1                                                                                      |                              |                                | Cours & D                          |       |                             |                                                     |                                                                |               |         |
|    | Previous Next Sa                                                                                   | ve Sav                       | e & Close                      | Save & Route                       |       | ancei Changes               |                                                     |                                                                |               |         |
|    |                                                                                                    |                              |                                |                                    |       |                             |                                                     |                                                                |               |         |
|    |                                                                                                    |                              |                                |                                    |       |                             |                                                     |                                                                |               |         |
|    |                                                                                                    | lavt to pro                  | cood to novt                   | section                            |       |                             |                                                     |                                                                |               |         |
|    |                                                                                                    |                              |                                | Section.                           |       |                             |                                                     |                                                                |               |         |

### **SECTION 3: Duty Locations continued (Non-Local)**

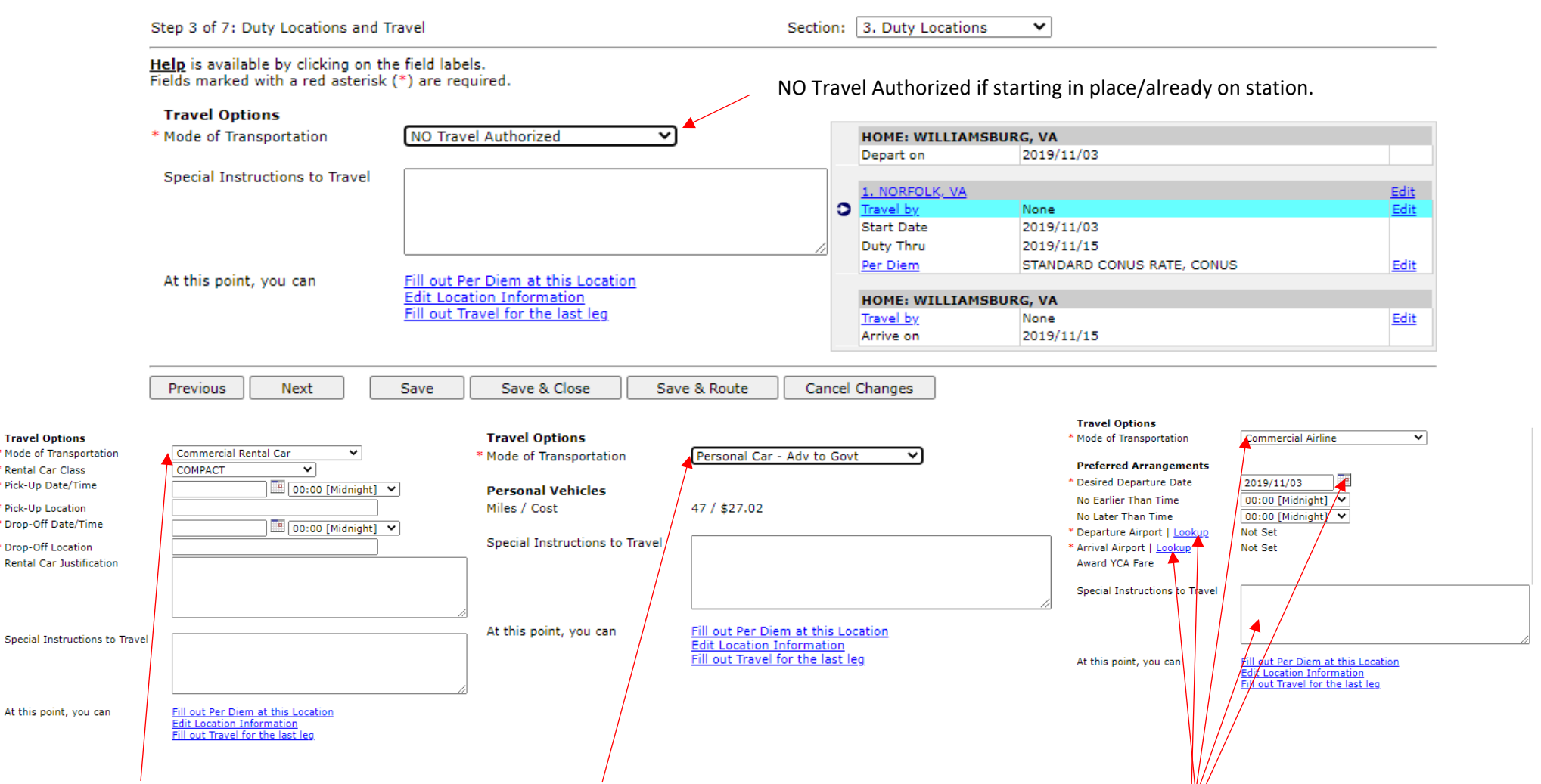

**<u>Commercial Rental Car</u>**: you can request to travel to duty location in a rental car if you live less than 400 miles away. The time will always be 0000. Locations must be airports. We cannot book rentals from anywhere else. Class will always be compact. Unless there's a reason you need something else. If so, type it in the rental car justification box to let us know. Personal Car – Adv to Govt: You can drive

your POV if you live less than 400 miles from the duty location. You will be reimbursed for mileage to and from duty location. If you are local (<50 miles) you will be expected to provide your own transportation to and from the duty location. If you live too far away, we will fly you to the duty location.

#### **Commercial Airline:**

Non-local orders: change date to match travel day (regardless of CONUS or OCONUS orders). Time will always be 0000 unless there is a good reason why you must have a flight during a specific time range. Please type it into the text box. Select your departure and arrival airport.

Click Next to proceed to next section, after you've chosen your Mode of Transportation.

### **SECTION 3: Duty Locations continued (Non-Local)**

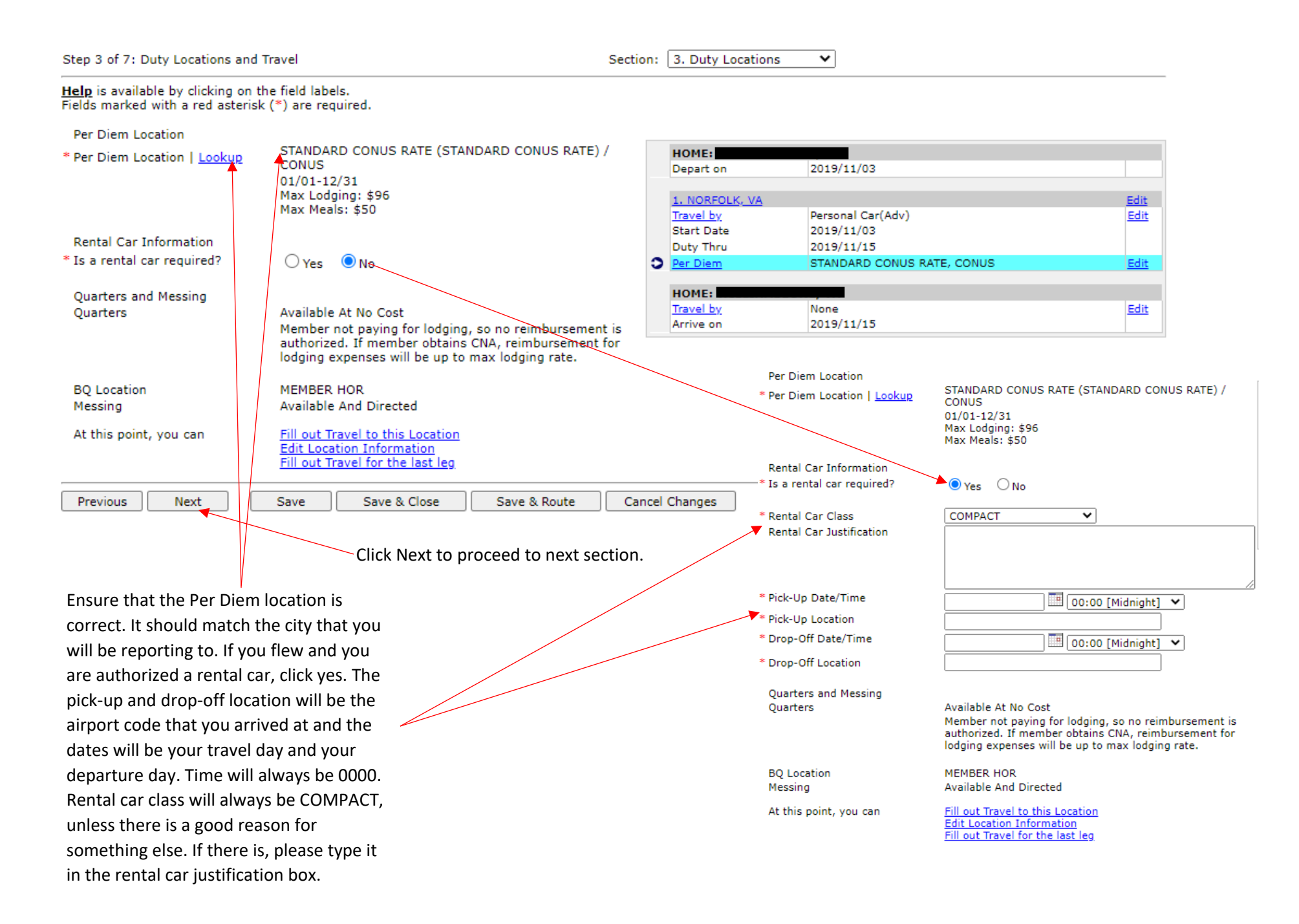

# **SECTION 3: Duty Locations continued (Non-Local)**

| Step 3 of 7: Duty Locations and                                                                                                    | Travel                                  |              | Section: | 3. Duty Locations                      | ~                          |             |  |
|----------------------------------------------------------------------------------------------------|-----------------------------------------|--------------|----------|----------------------------------------|----------------------------|-------------|--|
| Help is available by clicking on t<br>Fields marked with a red asterisk                                                                                                    | he field labels.<br>( (*) are required. |              |          |                                        |                            |             |  |
| Travel Options                                                                                                    |                                         |              |          |                                        |                            |             |  |
| * Mode of Transportation                                                                                                    | NO Travel Authorized                    | ~            |          | HOME:                                  |                            |             |  |
|                                                                                                    | T                                       |              |          | Depart on                              | 2019/11/03                 |             |  |
| Special Instructions to Travel                                                                                                    |                                         |              |          |                                        |                            |             |  |
|                                                                                                    |                                         |              |          | 1. NORFOLK, VA                         |                            | <u>Edit</u> |  |
|                                                                                                    |                                         |              |          | Travel by                              | Personal Car(Adv)          | Edit        |  |
|                                                                                                    |                                         |              |          | Start Date                             | 2019/11/03                 |             |  |
|                                                                                                    |                                         |              |          | Duty Thru                              | 2019/11/15                 | - 10        |  |
|                                                                                                    |                                         |              |          | Per Diem                               | STANDARD CONUS RATE, CONUS | Edit        |  |
|                                                                                                    |                                         |              |          | HOME                                   |                            |             |  |
|                                                                                                    |                                         |              | 2        | Travel by                              | None                       | Edit        |  |
|                                                                                                    |                                         |              |          | Arrive on                              | 2019/11/15                 | CON         |  |
|                                                                                                    |                                         |              |          | All the off                            | 2010/11/10                 |             |  |
|                                                                                                    |                                         |              |          |                                        |                            |             |  |
| Previous Next                                                                                                    | Save Save & Close                       | Save & Route | Cancel   | Changes                                |                            |             |  |
|                                                                                                    |                                         |              |          |                                        |                            |             |  |
|                                                                                                    |                                         |              |          |                                        |                            |             |  |
|                                                                                                    |                                         |              |          | ou 1                                   |                            |             |  |
| This many is for a second to be seen the second between the second second                                                                                                    |                                         |              |          | Click next to proceed to next section. |                            |             |  |
| This page is for your retur                                                                                                    | 'n travel nome. However y               | ou           |          |                                        |                            |             |  |
| the state of the state of the s |                                         |              |          |                                        |                            |             |  |

arrived is going to be the same way that you will return. If you have specific times that you must travel home at, be sure to explain it in the Special instructions to Travel box.

If you wish to end your orders in place (stay in the area) click No Travel Authorized.

### Section 4: Tour (local orders skip directly here)

Sailor has a Government Travel Charge Card: This should always say <u>NO.</u>

If it says yes, you will need to remove the GTCC from your NROWS profile. We do not give GTCCs to our members.

| e  | Step 4 of 7: Tour and Pay Entitlements                                                                                                    | Section: 4. Tour 🗸           |
|----|----------------------------------------------------------------------------------------------------|------------------------------|
|    | Help is available by clicking on the field labels.<br>Fields marked with a red asterisk (*) are required.                                                 |                              |
| 'e | Sailor has a Government Travel Charge Card (GTCC): NO                                                                                                    |                              |
|    | **NOTE** Order types listed below CAN NOT be sent through DTS.<br>(Local Travel with No Travel Authorized, Corporate City Limits Travel, Non-Paid Orders, | Confirmation Orders or PCS ) |
|    | For this request, travel authorizations will route to SATO                                                                                                |                              |
|    | * IF ELIGIBLE Would the member prefer to receive Lump Sum Leave for leave days<br>accrued for the order?                                                  | Yes O No O                   |
|    | Sailor's type of passport on file:                                                                                                    | No Passport                  |
|    | Has dual lodging been authorized?                                                                                                    | NO                           |
|    | Has in and around mileage been authorized?                                                                                                    | NO                           |
|    | Has mixed mode of travel been authorized?                                                                                                    | NO                           |
|    | If excess baggage has been authorized, number of pieces allowed                                                                                           | 0                            |
|    | Has the member been authorized to carry firearms?                                                                                                    | NO                           |
|    | Will the member be performing duty in a combat zone?                                                                                                    | Ю                            |
|    | Entitlements that are authorized for the Reservist for this period of duty                                                                                | None Selected                |
|    | Previous Next Save Save & Close Save & Route                                                                                                    | Cancel Changes               |
|    |                                                                                                    |                              |
|    |                                                                                                    |                              |

Click next to proceed to next section.

LUMP SUM LEAVE: If you are on orders for more than 30 days you will accrue leave. If you wish to sell that leave back at the end of your orders check Yes, if not check no. Any orders less than 30 Days will not accrue any leave therefore check no.

# **SECTION 5: Paragraphs**

| Step 5 of 7: Paragraph Selection                                                                          | Section: 5. Paragraphs 🗙 |
|----------------------------------------------------------------------------------------------------|--------------------------|
| Help is available by clicking on the field labels.<br>Fields marked with a red asterisk (*) are required. |                          |
|                                                                                                    |                          |
| Miscellaneous Standard Paragraphs                                                                         |                          |
| Miscellaneous Standard Paragraphs<br>Code                                                                 | Paragraph Text           |

Non-Standard Paragraphs

| No paragraphs                                               |  |  |  |  |  |  |
|-------------------------------------------------------------|--|--|--|--|--|--|
|                                                             |  |  |  |  |  |  |
|                                                             |  |  |  |  |  |  |
| Previous Next Save Save & Close Save & Route Cancel Changes |  |  |  |  |  |  |
|                                                             |  |  |  |  |  |  |
|                                                             |  |  |  |  |  |  |
|                                                             |  |  |  |  |  |  |
|                                                             |  |  |  |  |  |  |
| There is nothing for you to do on this page.                |  |  |  |  |  |  |
| Click next to proceed to next section.                      |  |  |  |  |  |  |

# **SECTION 6: Funding Information**

You can view how much your orders will pay you by clicking on View Order Cost and looking at the grand total in the first section.

Make sure that there is a funding source on vour orders.

| Step 6 of 7: Fundi                                     | ing Information Section: 6. Funding Information 💙                                                  |
|--------------------------------------------------------|----------------------------------------------------------------------------------------------------|
| Help is available b<br>Fiel <del>ds ma</del> rked with | by clicking on the field labels.<br>h a red asterisk (*) are required.                             |
| Fiscal Year: 2020                                      | o ✓ ► <u>View Order Cost</u>                                                                       |
| Command: Mi                                            | IERCHANT MARINE (MOBTNG) ADT-MOB (CMM)                                                             |
| Source: 20                                             | .02000721MCMM - MERCHANT MARINE (MOBTNG) ADT-M ADT-MOB   MERCHANT MARINE PROGRAM OFFICE, CNRFC N14 |
| Appropriation Data                                     | а                                                                                                  |
| Pay and Allowance                                      | e                                                                                                  |
| SDN:                                                   | N0072R20MT00000                                                                                    |
| LOA:                                                   | AA 1701405.7210 117 00721 056521 2D T00000 2525M071520A 000000000                                  |
| Per Diem                                               |                                                                                                    |
| SDN:                                                   | N0072R20MT00000                                                                                    |
| LOA:                                                   | AC 1701405.7210 210 00721 056521 2D T00000 2525M074521E 0000000000                                 |
| Travel                                                 |                                                                                                    |
| SDN:                                                   |                                                                                                    |
| LOA:                                                   |                                                                                                    |
| FICA                                                   |                                                                                                    |
| SDN:                                                   | N0072R20MT00000                                                                                    |
| LOA:                                                   | AD 1701405.7210 122 00721 056521 2D T00000 2525M071521A 000000000                                  |
| Previous                                               | Next Save & Close Save & Route Cancel Changes                                                      |
|                                                        | Click Next to proceed to next section.                                                             |

# **SECTION 7: Justification**

| In the general comments<br>bype in anything that you<br>think is important for OPS<br>to know in processing your<br>orders. If you're going on<br>OCONUS orders, this is a<br>great place to type in your<br>passport number and<br>expiration date.<br>If you don't have any<br>comments, copy the<br>equirement owner<br>comments from the first<br>box and paste in all of the<br>boxes.<br>All of the<br>boxes.<br>Check all of the<br>boxes why you<br>en that you've<br>one what you're<br>a checking off.                                                                                                    |                             |                                                                              |                                                                                    |                                                                               |
|----------------------------------------------------------------------------------------------------|-----------------------------|------------------------------------------------------------------------------|------------------------------------------------------------------------------------|-------------------------------------------------------------------------------|
| In the general comments<br>type in anything that you<br>think is important for OPS<br>to know in processing your<br>orders. If you're going on<br>OCONUS orders, thi is is<br>great place to type in your<br>passport number and<br>expiration date.<br>If you don't have any<br>comments, copy the<br>requirement owner<br>comments from the first<br>box and paste in all of the<br>boxes.<br>Check all of the<br>boxes. Make<br>sure that you've<br>orders. Make sure that you've<br>are checking off.<br>I acknowledge and understand the I am required to firer Youth Educated and winfield it contains a valid justification, name, grade, title, and command of authorized person who approved duty/tra-<br>provide the completed on the ROWS order.<br>I acknowledge and understand the I am required to firer Youth Educated and the I am required to firer Youth Educated and the I am required to firer Youth Educated and the I am required to firer youther solutions days after completed on the orders start date for any annual training/active duty training.<br>Make sure that you've<br>are checking off.<br>Make sure that you click "SAVE & ROUTE". Otherwise your orders will not route                                                                                                    |                             | Tracking #: 4979387/0<br>Order Type: ADT-MOB                                 | Name: BRYANT, HILLARY E<br>Rate/Rank: LTJG                                         | Start Date: 2019/11/03<br>Report Date: 2019/11/03 00:00                       |
| type in anything that you<br>think is important for OPS<br>to know in processing your<br>orders. If you're going on<br>OCONUS orders, this is a<br>great place to type in your<br>passport number and<br>expiration date.<br>If you don't have any<br>comments, copy the<br>requirement owner<br>comments from the first<br>box and paste in all of the<br>boxes.<br>Check all of the<br>boxes. Make<br>sure that you're<br>one what you<br>re checking off.                                                                                                    | In the general comments     | Requirement #: 1118461                                                       | Status: INITIAL                                                                    | End Date: 2019/11/15                                                          |
| think is important for OPS<br>to know in processing your<br>orders. If you don't have any<br>comments, copy the<br>requirement owner<br>comments from the first<br>box and paste in all of the<br>boxes.<br>Check all of the<br>boxes.<br>Check all of the<br>boxes. Make<br>sure that you've<br>are thet you've<br>are thet you've<br>are that you click "SAVE & ROUTE". Otherwise your orders will not route                                                                                                    | type in anything that you   | Chan Z of Z: Justification                                                   | Section (                                                                          |                                                                               |
| to know in processing your<br>orders. If you're going on<br>OCONUS Orders, this is a<br>great place to type in your<br>passport number and<br>expiration date.<br>If you don't have any<br>comments, copy the<br>requirement owner<br>comments from the first<br>box and paste in all of the<br>boxes.<br>Check all of the<br>boxes. Make<br>sure that you've<br>are checking off.                                                                                                    | think is important for OPS  | Step 7 of 7: Justification                                                   | Section: [7                                                                        | 7. Justification                                                              |
| orders. If you're going on<br>OCONUS orders, this is a<br>great place to type in your<br>passport number and<br>expiration date.       Image: Comments of the comments of the comment of the comment of the comme                                                                                                    | to know in processing your  | Help is available by clicking on the<br>Fields marked with a red asterisk (* | field labels.                                                                      |                                                                               |
| OCONUS orders, this is a great place to type in your passport number and expiration date.       Requirement Owner Comments         If you don't have any comments, copy the requirement owner comments for MQ Wiver (only for ADT exceeding the limit)       Image: State in all of the boxes.         NNA justification why Confirmation Order average interment owner is an advecting of the state in all of the boxes.       Image: State in all of the boxes.         NNA justification why Confirmation Order average interment owner is a state in all of the boxes.       Image: State in all of the boxes.         Check all of the boxes. Make sure that you're done why four all of the boxes. Make sure that you're done why you are checking off.       Image: State in all or the order start date for any annual training/active duty training. (HILPERSMAN 107 2010)         Check all of the boxes. Make sure the confirmation Order Justification and verified it contains a valid justification, name, grade, title, and command adding and person who approved duty/training the completion of an NROWS order.         Check all of the boxes. Make sure that you're done why you are checking off.       Image: State in all or the completion of an NROWS order.         Image: State in all of the boxes in the state of the order start date for any annual training/active duty training.       Image: State in all or the order start date for any annual training/active duty training.         Image: State in all of the boxes. Make sure that you click "SAVE & ROUTE". Otherwise your orders will not route       Image: State in all of the boxes.         Image: State in all of the boxes. Make sure that you click "SAVE & ROUTE". Otherwis                                                                                                    | orders. If you're going on  |                                                                              | FY20/TRAINING/PCI/MOCK REQUIREMENT                                                 |                                                                               |
| great place to type in your<br>passport number and<br>expiration date.<br>If you don't have any<br>comments, copy the<br>requirement owner<br>comments from the first<br>box and paste in all of the<br>boxes.<br>Check all of the<br>boxes. Make<br>ure that you've<br>are checking off.                                                                                                    | OCONUS orders, this is a    | Requirement Owner Comments                                                   |                                                                                    |                                                                               |
| passport number and<br>expiration date.<br>If you don't have any<br>comments, copy the<br>requirement owner<br>comments from the first<br>box and paste in all of the<br>boxes.<br>NRA justification why Confirmation<br>Orders were submitted and person<br>(Mess were submitted and person<br>of the second submitted and person<br>(Mess were submitted and person<br>of the second submitted and person<br>(Mess were submitted and person<br>(Mess were submitted were submitted and person<br>(Mess were submitted were submitted and person<br>(Mess were submitted were submitted were submitted and person<br>(Mess were submitted were submitted were were submitted were were were submitted were were submitted were were were were were submitted and person<br>(Mess were submitted were were were were were were were we | great place to type in your |                                                                              |                                                                                    |                                                                               |
| expiration date.<br>If you don't have any<br>comments, copy the<br>requirement owner<br>comments from the first<br>box and paste in all of the<br>boxes.<br>NAA justification why Confirmation<br>Orders were submitted and person<br>UNAA justification why Confirmation<br>Orders were submitted and person<br>UNAA justification why Confirmation<br>Orders were submitted and person<br>UNAA justification of the UNAA justification and verified it contains a valid justification, name, grade, title, and command of authorized person who approved dutty/tra-<br>prior to the Completion of an NEOWS order.<br>Check all of the<br>boxes. Make<br>sure that you've<br>one what you<br>are checking off.<br>The advowledge and understand my Page 2 MUST BE updated within 355 days prior to the orders start date for any annual training/active duty training.<br>Make sure that you click "SAVE & ROUTE". Otherwise your orders will not route                                                                                                    | passport number and         |                                                                              |                                                                                    |                                                                               |
| If you don't have any comments, copy the requirement owner comments from the first box and paste in all of the boxes.       Justification for HQ Waiver (only for ADT exceeding the limit)         URA justification why Confirmation Order Justification and person (New Code, Charles are submitted and person (New Code, Charles are submitted are submitted and person (New Code, Submitted and Person (                                                                                                    | expiration date.            | General Comments                                                             |                                                                                    |                                                                               |
| The your don't have any comments, copy the requirement owner comments from the first box and paste in all of the boxes.<br>NRA justification for HQ Waiver (only for ADT exceeding the limit)<br>NRA justification why Confirmation Order see a comment of the person of the analysis of the transformation of the set of the transformation of the set of the set of the transformation of the set of the transformation of the set of the set of the set of the set of the transformation of the set of the set o                                                                                        | If you don't have any       |                                                                              |                                                                                    |                                                                               |
| comments, copy the<br>requirement owner<br>comments from the first<br>box and paste in all of the<br>boxes.       Justification for HQ Waiver<br>(only for ADT exceeding the limit)         IRA justification why Confirmation<br>Orders were submitted and genon<br>Orders were submitted and genon<br>Order were submitted and genon<br>Order were submitted and genon<br>Order were submitted and genon<br>Order were submitted and genon<br>Order were submitted and were submitted and verified it contains a valid justification, name, grade, tile, and command of authorized person who approved duty/tra-<br>ource that you'ver<br>done what you<br>are checking off.         Check all of the<br>boxes. Make<br>sure that you'ver<br>done what you<br>are checking off.       I understand my Page 2 MUST BE updeted within 355 days prior to the orders start date for any annual training/active duty training.<br>I admowledge and understand 1 have completed my annual ATEP Training/Certification prior to the orders start date for any annual training/active duty training.<br>I admowledge and under                                           | If you don't have any       |                                                                              |                                                                                    |                                                                               |
| Check all of the boxes. Make sure that you've done what you are checking off.                                                                                                    | comments, copy the          | Justification for HO Waiver                                                  |                                                                                    |                                                                               |
| Control the link<br>box and paste in all of the<br>boxes.                                                                                                    | requirement owner           | (only for ADT exceeding the limit)                                           |                                                                                    |                                                                               |
| box and paste in all of the<br>boxes.<br>NRA justification why Confirmation<br>Orders were submitted and person<br>(Name, Grade, Title and Command)<br>authorizing travel prior to an<br>approved MROWS Order.<br>Check all of the<br>boxes. Make<br>sure that you've<br>are checking off.<br>The completion of an NROWS order.<br>I have read the Confirmation Order Justification and verified it contains a valid justification, name, grade, title, and command of authorized person who approved duty/tre<br>prior to the completion of an NROWS order.<br>I have read the Confirmation Order Justification and verified it contains a valid justification, name, grade, title, and command of authorized person who approved duty/tre<br>prior to the completion of an NROWS order.<br>I understand that I am required to file my travel voucher within 5 business days after completion of travel IAW DODFMR Vol. 9 para. 080601.<br>I acknowledge and understand my Page 2 MUST BE updated within 365 days prior to the orders start date for any annual training/active duty training.<br>I acknowledge and understand I have completed my annual ATEP Training/Certification prior to the orders start date for any annual training/active duty training.<br>Make sure that you click "SAVE & ROUTE". Otherwise your orders will not route                                                                                                    | bey and pasta in all of the |                                                                              |                                                                                    |                                                                               |
| DOXES.<br>NRA justification why Confirmation<br>Orders were submitted and person<br>(Name, Grade, Title and Command)<br>approved NRWS Order (4000<br>characters or less)<br>Check all of the<br>boxes. Make<br>sure that you've<br>done what you<br>are checking off.<br>The were due to file my travel voucher within 3 business days after completion of travel IAW DODFMR Vol. 9 para. 080601.<br>1 acknowledge and understand my Page 2 MUST BE updated within 365 days prior to the orders start date for any annual training/active duty training.<br>Previous Save & Close Save & Route Cancel Changes<br>Make sure that you click "SAVE & ROUTE". Otherwise your orders will not route                                                                                                    | box and paste in an of the  |                                                                              |                                                                                    |                                                                               |
| Check all of the<br>boxes. Make<br>sure that you've<br>done what you<br>are checking off.                                                                                                    | DOXES.                      | NRA justification why Confirmation                                           |                                                                                    |                                                                               |
| Check all of the boxes. Make sure that you've done what you are checking off.                                                                                                    |                             | Orders were submitted and person<br>(Name, Grade, Title and Command)         |                                                                                    |                                                                               |
| Check all of the boxes. Make sure that you've done what you are checking off.                                                                                                    |                             | authorizing travel prior to an<br>approved NROWS Order (4000                 |                                                                                    |                                                                               |
| Check all of the boxes. Make sure that you've done what you are checking off.                                                                                                    |                             | characters or less)                                                          |                                                                                    |                                                                               |
| Check all of the boxes. Make sure that you click "SAVE & ROUTE". Otherwise your orders will not route                                                                                                    |                             |                                                                              |                                                                                    |                                                                               |
| Check all of the boxes. Make sure that you've done what you are checking off.                                                                                                    |                             |                                                                              |                                                                                    |                                                                               |
| Check all of the boxes. Make sure that you click "SAVE & ROUTE". Otherwise your orders will not route                                                                                                    |                             | _                                                                            |                                                                                    |                                                                               |
| Check all of the<br>boxes. Make<br>sure that you've<br>done what you<br>are checking off.                                                                                                    |                             | I have read the Confirmation (<br>prior to the completion of an NROW)        | Order Justification and verified it contains a valid justification, na<br>S order. | me, grade, title, and command of authorized person who approved duty/trave    |
| boxes. Make<br>sure that you've<br>done what you<br>are checking off.                                                                                                    | Check all of the            |                                                                              |                                                                                    |                                                                               |
| sure that you've<br>done what you<br>are checking off.<br>Previous Save Save & Close Save & Route Cancel Changes<br>Make sure that you click "SAVE & ROUTE". Otherwise your orders will not route                                                                                                    | boxes. Make                 | I understand that I am require                                               | ed to file my travel voucher within 5 business days after completi                 | ion of travel IAW DODEMR Vol. 9 para. 080601.                                 |
| done what you<br>are checking off.<br>* I acknowledge and understand I have completed my annual ATFP Training/Certification prior to the orders start date for any annual training/active duty training.<br>Previous Save Save & Close Save & Route Cancel Changes<br>Make sure that you click "SAVE & ROUTE". Otherwise your orders will not route                                                                                                    | sure that you've            | * I acknowledge and understand                                               | my Page 2 MUST BE updated within 365 days prior to the order                       | rs start date for any annual training/active duty training. (MILPERSMAN 1070- |
| are checking off.  A* I acknowledge and understand I have completed my annual ATFP Training/Certification prior to the orders start date for any annual training/active duty training.  Previous Save Save Route Cancel Changes  Make sure that you click "SAVE & ROUTE". Otherwise your orders will not route                                                                                                    | done what you               | 270)                                                                         |                                                                                    |                                                                               |
| Previous Save Save & Close Save & Route Cancel Changes<br>Make sure that you click <b>"SAVE &amp; ROUTE"</b> . Otherwise your orders will not route                                                                                                    | are checking off.           | I acknowledge and understand                                                 | d I have completed my annual ATFP Training/Certification prior to                  | the orders start date for any annual training/active duty training.           |
| Make sure that you click <b>"SAVE &amp; ROUTE"</b> . Otherwise your orders will not route                                                                                                    |                             |                                                                              |                                                                                    |                                                                               |
| Make sure that you click <b>"SAVE &amp; ROUTE"</b> . Otherwise your orders will not route                                                                                                    |                             | Previous Save S                                                              | Save & Close Save & Route Cancel Changes                                           |                                                                               |
| Make sure that you click "SAVE & ROUTE". Otherwise your orders will not route                                                                                                    |                             |                                                                              |                                                                                    |                                                                               |
| and an and an an an and an and an and an and an and an and an and an and an and an and an and an and an and an                                                                                                    |                             | Make sure that you click "S                                                  | AVE & ROUTE". Otherwise your orders will not r                                     | route                                                                         |

to the program office for processing and will instead be saved in your inbox.

\*\*\*If you clicked Save and Route, then you will see the below page. If you don't see this page you will need to open your inbox under the Sailor Menu\*\*\*

#### Order Information

| Tracking Number     | 4979387/0  |
|---------------------|------------|
| Status              | INITIAL    |
| Full Name           |            |
| SSN                 |            |
| Start Date          | 2019/11/03 |
| End Date            | 2019/11/15 |
| Total Days          | 13         |
| Requirement Number  | 1118461    |
| Regarierrene Hamber | 1110401    |

No differences between order and requirement at this time

Your application will always route to:

- 1. Your Unit Approver [UIC: 2525M]
- 2. Your Reserve Center Orders Specialist

Depending on the application, it may also route to:

- 1. Hard Holds stage
- 2. Security clearance and Schools authorization (simultaneously)
- 3. Travel Authorizations
- 4. Fund Approval

You can track the progress of your request by:

- 1. Logging into NROWS
- 2. Selecting the SAILOR menu item
- 3. Selecting the My Inbox menu item
- 4. Selecting either Applications In Process (for requests still in routing) or Approved Orders (for official orders) and then click View Inbox
- 5. Clicking on the specific tracking number
- 6. Selecting the appropriate orders tracking section you wish to look at

Return to Application Route Application Forward Click "Route Application Forward" and it will send the orders to the Program Office

for further routing and processing.